# Datei:Winlink Passwort setzen.pdf

- Datei
- Dateiversionen
- Dateiverwendung
- Metadaten

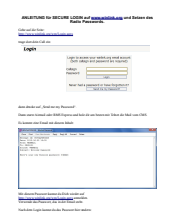

#### Gehe zu Seite

|                                                                                                    | AALEITUNG IS- SECURE LOON auf<br>Rails Pass                                                | service and interview day   |  |
|----------------------------------------------------------------------------------------------------|--------------------------------------------------------------------------------------------|-----------------------------|--|
| Tar a factor of the sector of the sector of | Caller and also fortune                                                                    |                             |  |
|                                                                                                    | mage date data Call size                                                                   |                             |  |
|                                                                                                    | Login                                                                                      |                             |  |
|                                                                                                    | Lage is mine of                                                                            | nor saleturing and accurate |  |
| Control Control       | otep                                                                                       |                             |  |
|                                                                                                    | Page 1                                                                                     | 140                         |  |
| ana ana ana ana ana ana ana ana ana ana                                                                                                    | Network Part & press                                                                       | most in have legislated.    |  |
| accustors                                                                                                    |                                                                                            | Sed In Is, Description      |  |
|                                                                                                    |                                                                                            |                             |  |
| ächste Seite →                                                                                                    | inter desider and field are my Personal?                                                   |                             |  |
| ächste Seite →                                                                                                    |                                                                                            |                             |  |
| ächste Seite →                                                                                                    | The same and there are about their                                                         |                             |  |
| ächste Seite →                                                                                                    | the de location de best has be                                                             |                             |  |
| ächste Seite →                                                                                                    | Normal States                                                                              |                             |  |
| ächste Seite →                                                                                                    | NAMES OF TAXABLE PARTY.                                                                    |                             |  |
| ächste Seite →                                                                                                    |                                                                                            |                             |  |
| ächste Seite →                                                                                                    |                                                                                            |                             |  |
| ächste Seite →                                                                                                    |                                                                                            |                             |  |
| ächste Seite →                                                                                                    |                                                                                            |                             |  |
| ächste Seite →                                                                                                    | Mit down Presson lange deliver sinks and<br>the Press statistic percent of any securities. |                             |  |
| ächste Seite →                                                                                                    | Einarbeit des Pearsont, die in die Einant onte-                                            |                             |  |
| ächste Seite →                                                                                                    | Nah des Legis kannels da Passarihar mitro                                                  |                             |  |
| ächste Seite →                                                                                                    |                                                                                            |                             |  |
| ächste Seite →                                                                                                    |                                                                                            |                             |  |
| ächste Seite →                                                                                                    |                                                                                            |                             |  |
| ächste Seite →                                                                                                    |                                                                                            |                             |  |
| ächste Seite →                                                                                                    |                                                                                            |                             |  |
| ächste Seite →                                                                                                    |                                                                                            |                             |  |
| ächste Seite →                                                                                                    |                                                                                            |                             |  |
| ächste Seite →                                                                                                    |                                                                                            |                             |  |
| ächste Seite →                                                                                                    |                                                                                            |                             |  |
| ächste Seite →                                                                                                    |                                                                                            |                             |  |
| ächste Seite →                                                                                                    |                                                                                            |                             |  |
| ächste Seite →                                                                                                    |                                                                                            |                             |  |
| ächste Seite →                                                                                                    |                                                                                            |                             |  |
| ächste Seite →                                                                                                    |                                                                                            |                             |  |
| ächste Seite →                                                                                                    |                                                                                            |                             |  |
| ächste Seite →                                                                                                    |                                                                                            |                             |  |
| ächste Seite →                                                                                                    |                                                                                            |                             |  |
| ächste Seite →                                                                                                    |                                                                                            |                             |  |
| ächste Seite →                                                                                                    |                                                                                            |                             |  |
| ächste Seite →                                                                                                    |                                                                                            |                             |  |
| ächste Seite →                                                                                                    |                                                                                            |                             |  |
| ächste Seite →                                                                                                    |                                                                                            |                             |  |
| ächste Seite →                                                                                                    |                                                                                            |                             |  |
| ächste Seite →                                                                                                    |                                                                                            |                             |  |
| ächste Seite →                                                                                                    |                                                                                            |                             |  |
| iächste Seite →                                                                                                    |                                                                                            |                             |  |
| lächste Seite →                                                                                                    |                                                                                            |                             |  |
| $ause belle \rightarrow$                                                                                                    |                                                                                            |                             |  |
|                                                                                                    | ächete                                                                                     | - Coito                     |  |

Größe der JPG-Vorschau dieser PDF-Datei:  $423 \times 599$  Pixel. Weitere Auflösung:  $169 \times 240$  Pixel.

Originaldatei (1.239 × 1.754 Pixel, Dateigröße: 165 KB, MIME-Typ: application/pdf, 3 Seiten)

Quelle: Werner, OE9FWV

### Dateiversionen

Klicken Sie auf einen Zeitpunkt, um diese Version zu laden.

# BlueSpíce4

|         | Version vom         | Vorschaubild | Maße                                | Benutzer          | Kommentar                          |
|---------|---------------------|--------------|-------------------------------------|-------------------|------------------------------------|
| aktuell | 12:15, 7. Jun. 2012 |              | 1.239 × 1.754, 3<br>Seiten (165 KB) | Anonym (Diskussio | Quelle:<br>Weffieiträge)<br>OE9FWV |

Sie können diese Datei nicht überschreiben.

## Dateiverwendung

Keine Seiten verwenden diese Datei.

### Metadaten

Diese Datei enthält weitere Informationen, die in der Regel von der Digitalkamera oder dem verwendeten Scanner stammen. Durch nachträgliche Bearbeitung der Originaldatei können einige Details verändert worden sein.

| Fotograf                    | Werner Furlan      |  |  |  |
|-----------------------------|--------------------|--|--|--|
| Software                    | Writer             |  |  |  |
| Umwandlungsprogramm         | OpenOffice,org 3,3 |  |  |  |
| Verschlüsselt               | no                 |  |  |  |
| Papierformat                | 595 x 842 pts (A4) |  |  |  |
| Version des PDF-Formats 1,4 |                    |  |  |  |